## Kalibrering av pH-sensoren (SPARKvue/Capstone)

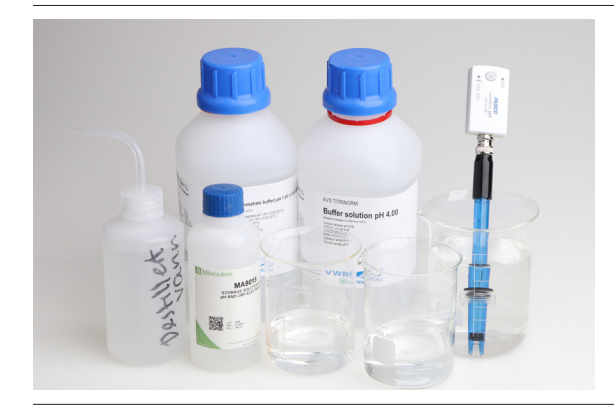

| Utstyr bru  |                              |                |
|-------------|------------------------------|----------------|
| Varenr.:    | Varenavn                     |                |
| PS-3204     | Trådløs pH-sensor            | sparkvue       |
| 206035      | Bufferløsning , Ph 4, 200 ml |                |
| 206037      | Bufferløsning, Ph 7, 200 ml  |                |
| 206052-1    | Demineralisert vann-1L       |                |
| 206365      | Oppbevaringsløsning pH       |                |
| Programvare | ene SPARKvue eller Capstone  | PASCO capstone |

De forskjellige pH-sensorene til PASCO kalibreres alle på samme måte. Her følger en kort prosedyre for hvordan du kan gjøre kalibreringen i programvarene SPARKvue og Capstone. I de trådløse sensorene vil siste kalibrering lagres. I vårt eksempel gjennomfører vi en to-punktskalibrering med buffer 4 og 7. Kalibrer gjerne med buffere som ligger nær det området du skal måle.

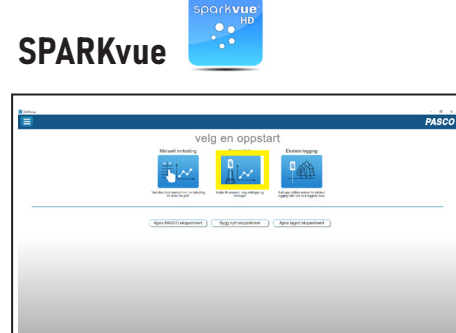

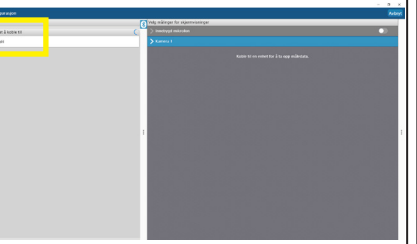

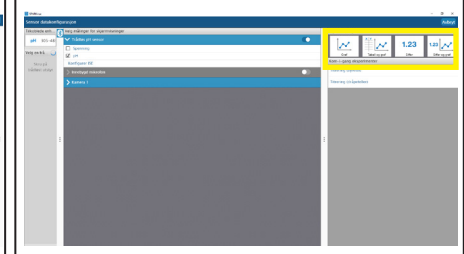

Start opp SPARKvue og velg Sensordata.

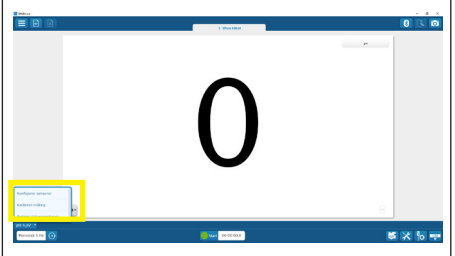

Klikk på pilen til høyre for pH-verdien og velg Kalibrere måling

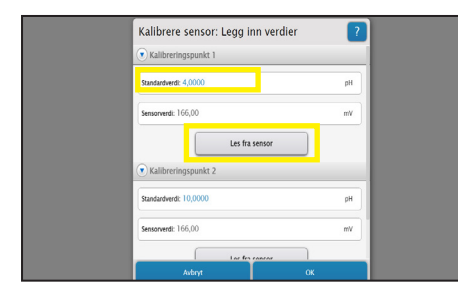

| 💌 Kalibreringspunkt 1 |       |
|-----------------------|-------|
| Standardverdi: 4,0000 | pH    |
| Sensorverdi: 167,00   | Vm    |
| Les fra 1             | ensor |
| 💌 Kalibreringspunkt 2 |       |
| Standardverdi: 7      | рН    |
| Sensorverdi: 167,00   | Wn    |
| las fax               |       |
| Avbryt                | ок    |

Velg sensor og 2 punkt kalibrering, klikk Forsett

Plasser sensoren i buffer 4, som også samsvarer med Standardverdien programmet angir. Vent til spenningen stabiliserer seg og klikk så Les fra sensor. Dersom Standardverdien ikke samsvarer med din buffer, retter du denne.

Skyll sensoren med destillert vann, plasser sensoren i buffer 7, som også samsvarer med Standardverdien programmet angir. Vent til spenningen stabiliserer seg og klikk så Les fra sensor. Bekreft deretter med OK. Sensoren vil lagre den nye kalibreringen som først overskrives ved neste kalibrering. Sensoren er nå kalibrert.

## Telefon: 32 88 52 00 • E-post: post@labdidakt.no • www.labdidakt.no

Slå på pH-sensoren og koble til.

Velg den skjermvisningen som passer for deg

## Kalibrering av pH-sensoren (SPARKvue/Capstone)

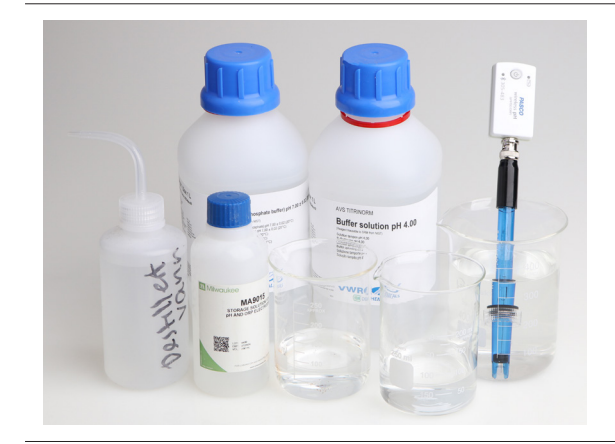

| Utstyr bruk |                              |                  |
|-------------|------------------------------|------------------|
| Varenr.:    | Varenavn                     |                  |
| PS-3204     | Trådløs pH-sensor            | spark <b>vue</b> |
| 206035      | Bufferløsning , Ph 4, 200 ml |                  |
| 206037      | Bufferløsning, Ph 7, 200 ml  |                  |
| 206052-1    | Demineralisert vann-1L       |                  |
| 206365      | Oppbevaringsløsning pH       |                  |
| Programvare | PASCO capstone"              |                  |

De forskjellige pH-sensorene til PASCO kalibreres alle på samme måte. Her følger en kort prosedyre for hvordan du kan gjøre kalibreringen i programvarene SPARKvue og Capstone. I de trådløse sensorene vil siste kalibrering lagres. I vårt eksempel gjennomfører vi en to-punktskalibrering med buffer 4 og 7. Kalibrer gjerne med buffere som ligger nær det området du skal måle.

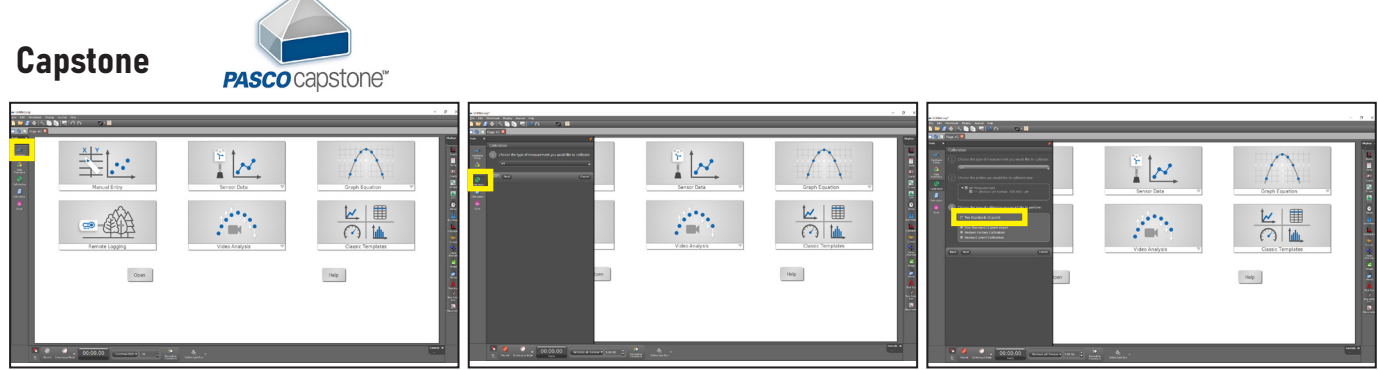

*Start opp Capstone. Klikk Hardware Setup, slå på sensoren og koble til. Lukk Hardware Setup.* 

Klikk Calibration, velg sensor, og klikk Next

Two Standards (2 point) er valgt (default), velg next.

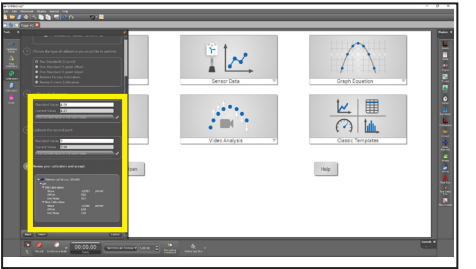

Skyll nå pH-sensoren i destillert vann og sett denne i buffer 4. Vent til current value er stabil og klikk på Set current value til standard value (hvis du bruker annen buffer, skriv inn denne verdien). Du får nå en grønn hake som bekrefter første kalibreringspunkt.

*Skyll deretter sensoren igjen og plasser den i buffer 7. Vent til denne er stabil og bekreft ved å klikke Set current value til Standard value. Du får deretter en oppsummering som du kan kontrollere. Klikk på Finish.* 

## Det er alltid smart å ta et par kontrollmålinger etter kalibreringen

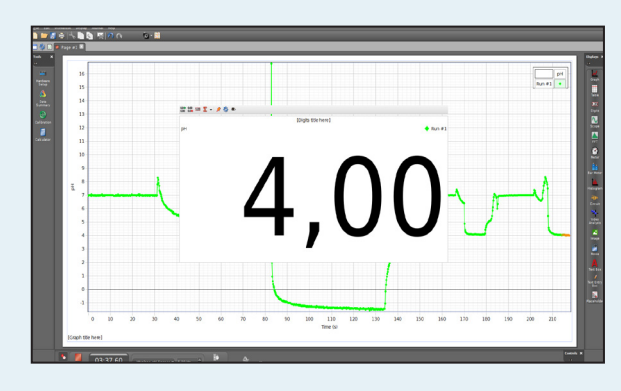

| 100   | ······································ |        |                 |          | Rus #1 + |
|-------|----------------------------------------|--------|-----------------|----------|----------|
| 50    |                                        | Diab 5 | (ic here)       |          |          |
| 63    | per                                    |        |                 | 🗣 Run #1 |          |
| 80    |                                        |        |                 | -        |          |
| 25    |                                        |        |                 |          |          |
| ž. 20 |                                        |        |                 |          |          |
| 65    |                                        |        |                 |          |          |
| 60    |                                        | / .    |                 | U        |          |
| 55    |                                        |        | -               | -        |          |
| 50    |                                        |        |                 |          |          |
| 45    |                                        |        |                 |          |          |
| 40    |                                        |        |                 |          |          |
| 0     | 1 2                                    | 3 4    | 5 6<br>Time (L) | 7 8      | 9 10     |

Telefon: 32 88 52 00 • E-post: post@labdidakt.no • www.labdidakt.no